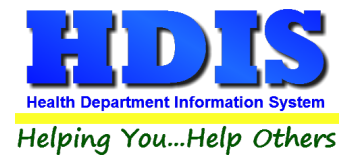

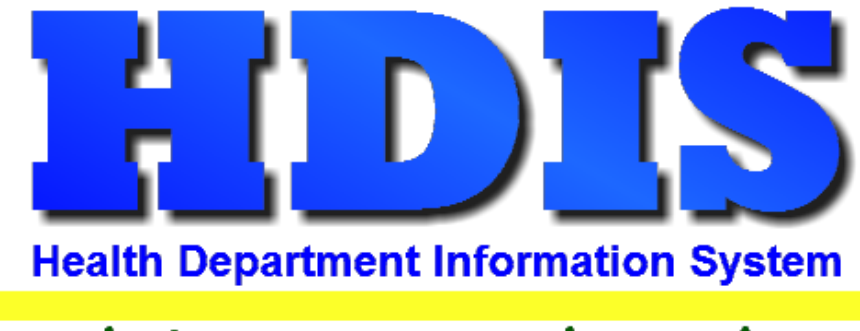

# Helping You...Help Others

## **HDIS Setup**

### **User Manual**

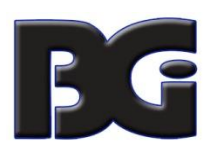

The Baldwin Group, Inc.

7550 Lucerne Drive

Suite 306

Cleveland, OH 44130

(440) 891-9100

FAX (440) 891-9458

#### **HDIS Setup**

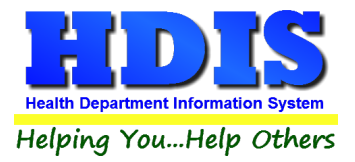

Copyright © 1996 - 2022

The Baldwin Group, Inc.

ALL RIGHTS RESERVED

HDIS are trademarks of The Baldwin Group, Inc.

No part of this publication may be stored in a retrieval system, transmitted, or reproduced in any way, including but not limited to photocopy, photograph, magnetic, or other record, without the prior agreement and written permission of The Baldwin Group, Inc.

Windows<sup>®</sup> and MS-DOS<sup>®</sup> are registered trademarks of Microsoft Corporation.

Other trademarks are owned by their respective companies.

Disclaimer

All data examples containing personal names, company names (or companies), vehicle information, or locations that appear in this guide are fictitious in nature and do not refer to, or portray, in name or substance, any actual names, organizations, entities, or institutions. Any resemblance to any real person (living or dead), organization, entity, or institution is purely coincidental.

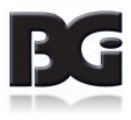

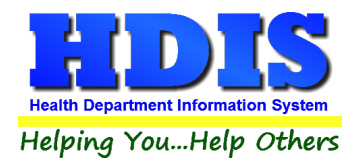

### Contents

| Setup | <br> |
|-------|------|

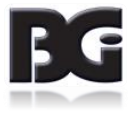

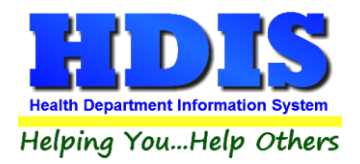

### Setup

Open File Explorer to navigate to HDIS\exe folder on the network.

• Example path: M:\HDIS\exe

Look for the program: HDISSetup.exe and double click to run.

| 📑 HDISSetup.exe    | 11/16/2021 12:16 PM | Application | 17,270 KB |
|--------------------|---------------------|-------------|-----------|
| 差 hdis.exe         | 11/15/2021 9:28 AM  | Application | 87,748 KB |
| 😽 hdispathedit.exe | 5/14/2021 11:13 AM  | Application | 80 KB     |

Once HDISSetup.exe is opened, make sure all Paths are set correctly. If they are not correct, edit them and update accordingly.

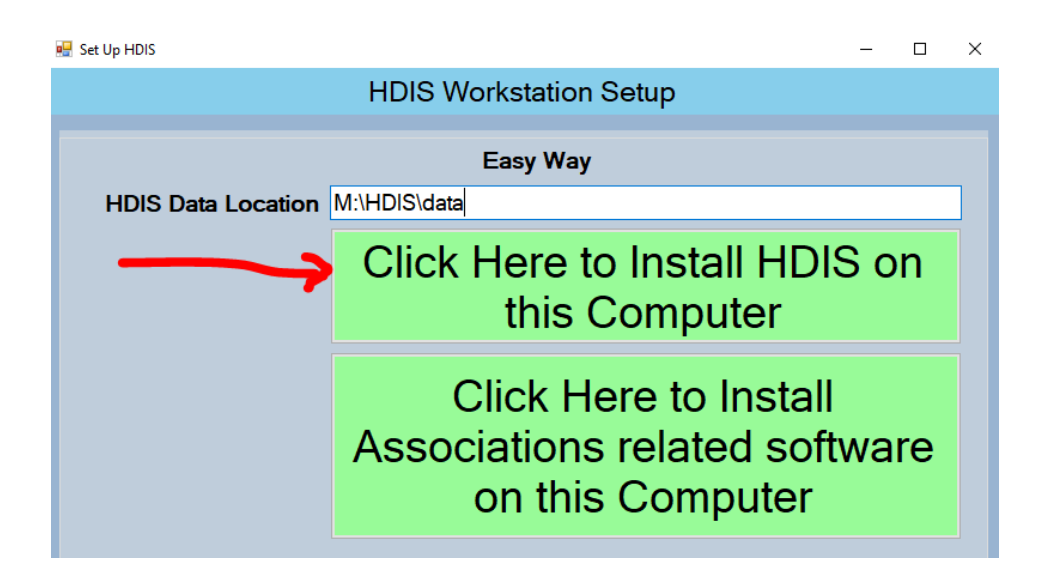

Click **Click Here to Install HDIS on this Computer** button to install all the files needed for HDIS.

HDIS will run through the local workstation Upgrade process at the end to make sure the workstation has

the most current version.

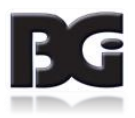